## Tutorial para cadastro e acesso a plataforma ScienceDirect

A *ScienceDirect* é uma plataforma de livros e periódicos eletrônicos da editora Elsévier. O CEFET-MG disponibiliza para a comunidade acadêmica acesso a **11** coleções de *e-books* nas seguintes áreas:

- Ciência Ambiental (Environmental Science)
- Ciência da Computação (Computer Science)
- Ciências da Terra e Planetárias (Earth and Planetary Sciences)
- Ciências dos Materiais (Materials Science)
- Ciências Matemáticas (MathematicalSciences)
- Energia (Energy)
- Engenharia (Engineering)
- Engenharia Química (Chemical Engineering)
- Física e Astronomia (PhysicsandAstronomy)
- Matemática (Mathematics)
- Química (Chemistry)

A primeira etapa para o acesso ao conteúdo da plataforma ScienceDirect é o cadastro no site : <u>https://www.sciencedirect.com/</u> conforme orientações descritas neste tutorial:

a) Clique em registrar (register):

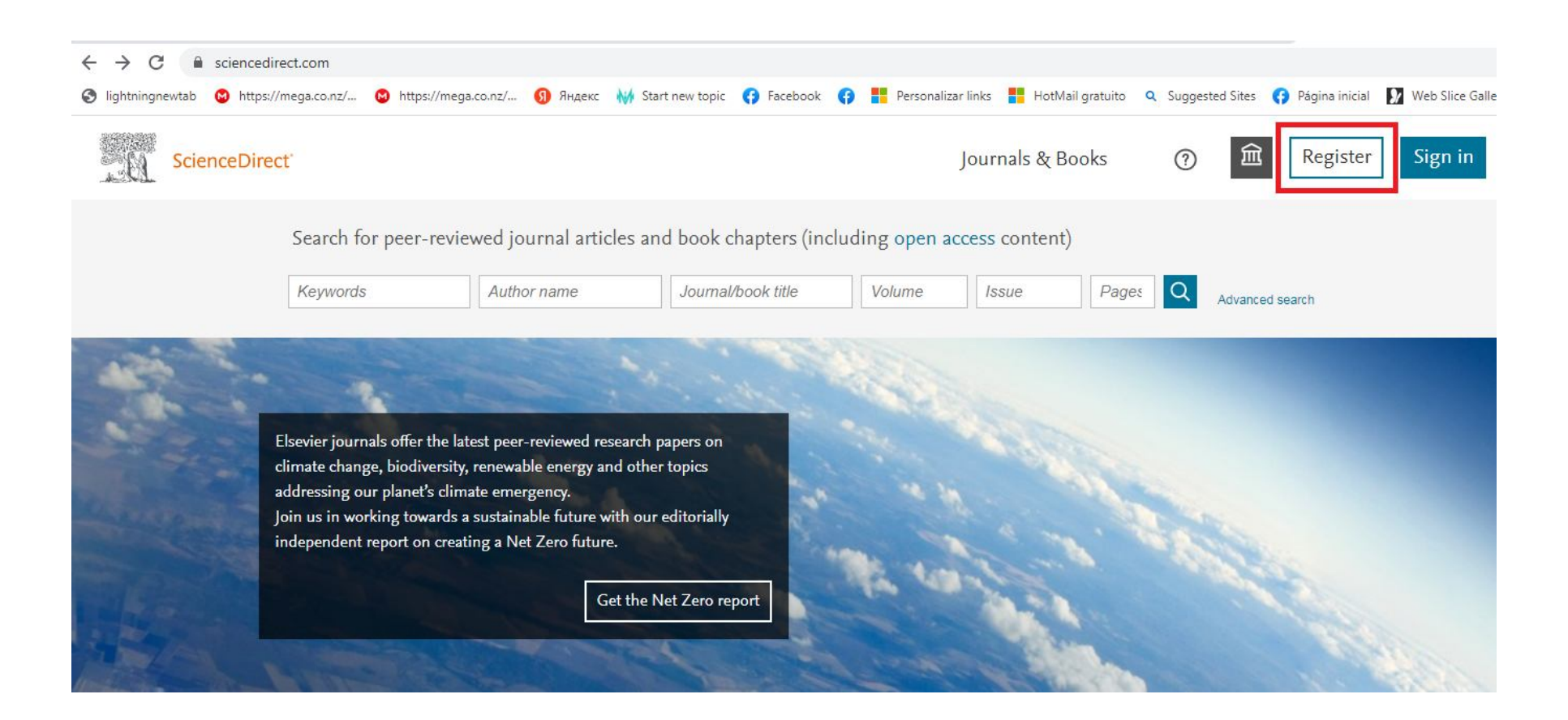

b) Escolha "entrar via instituição":

# ScienceDirect

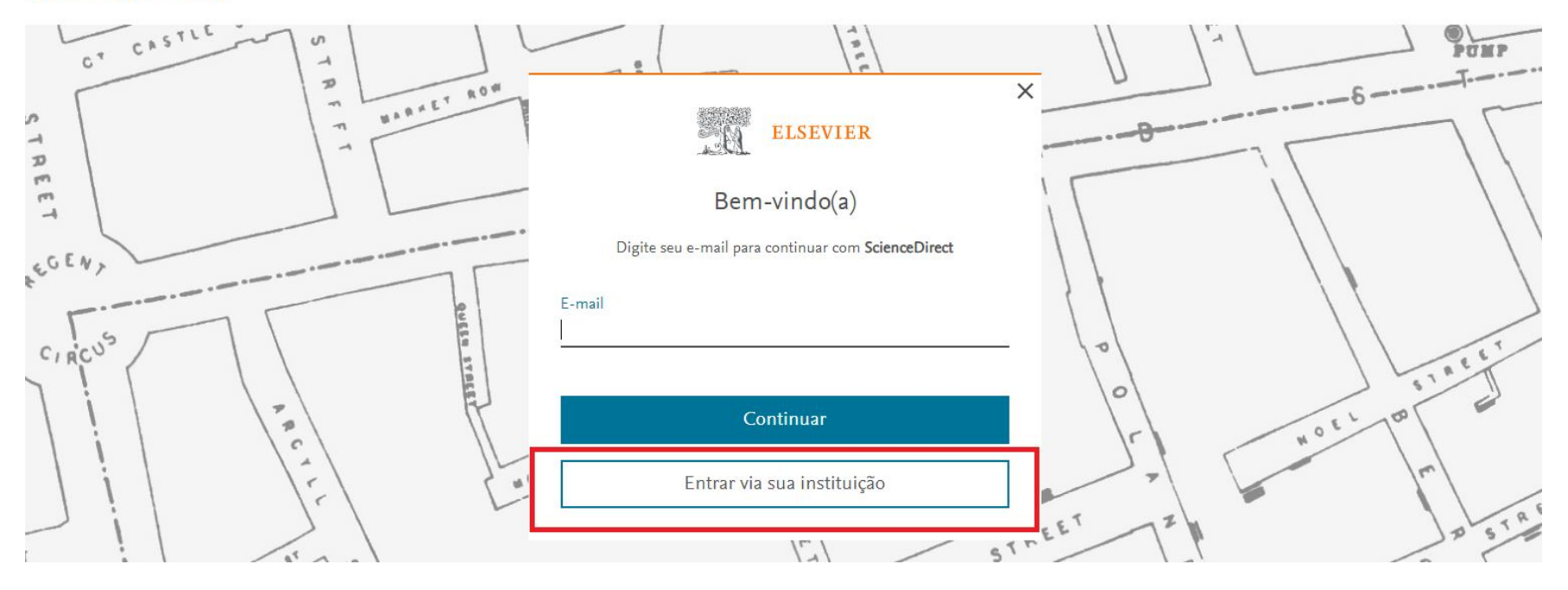

c) Digite o nome do Centro Federal de Educação Tecnológica de Minas Gerais e clique em continuar:

ScienceDirect

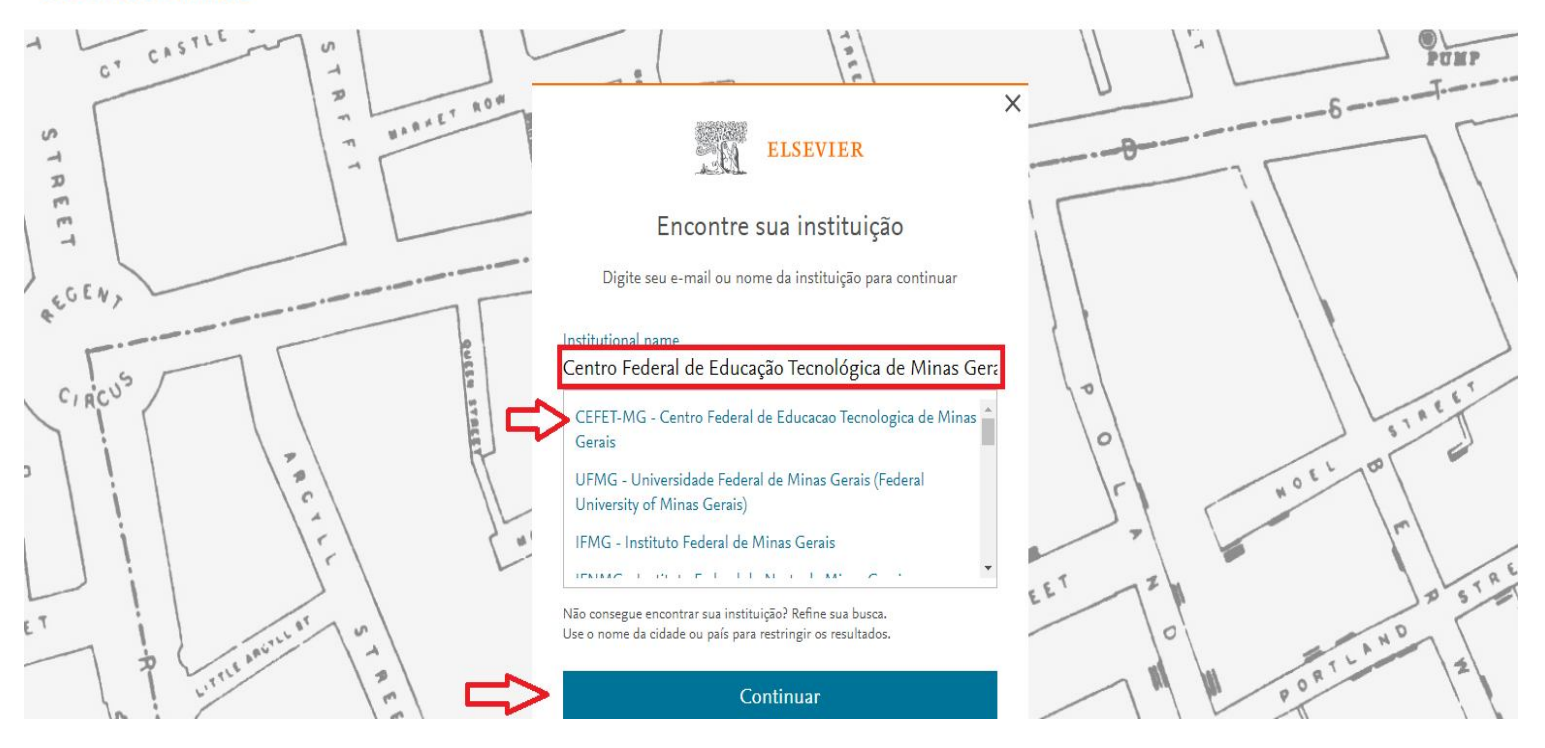

d) Clique em acessar por CEFET-MG:

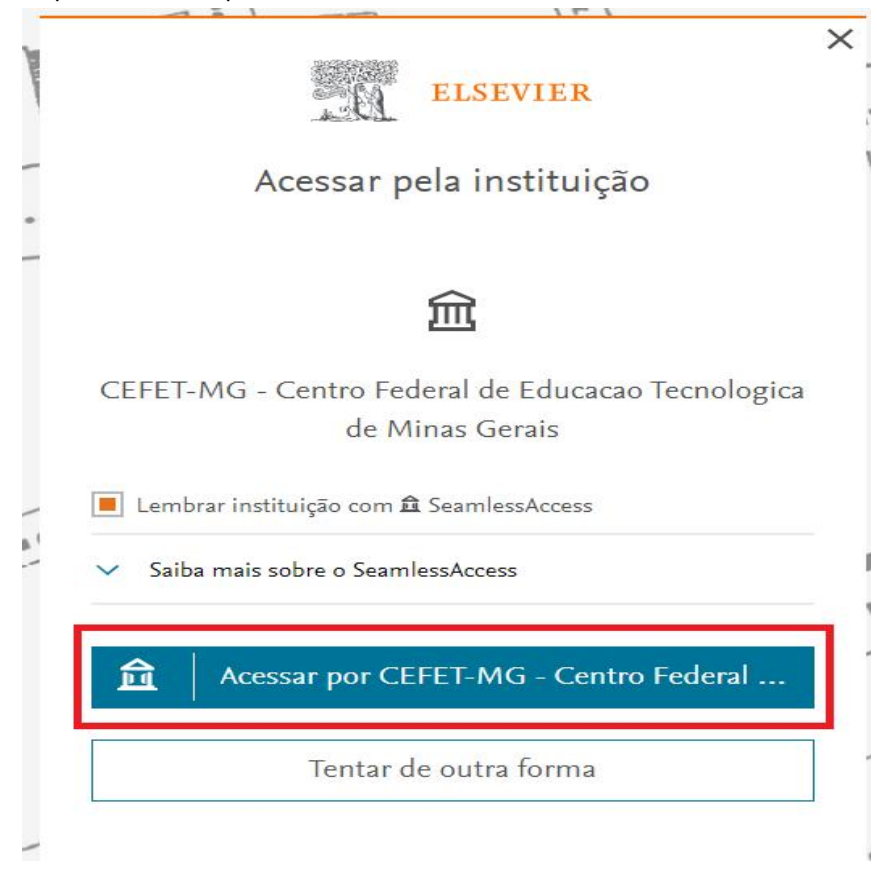

e) A partir desta etapa você será redirecionado para o acesso institucional: deverá ser informada o CPF e a senha da identificação única (IU)

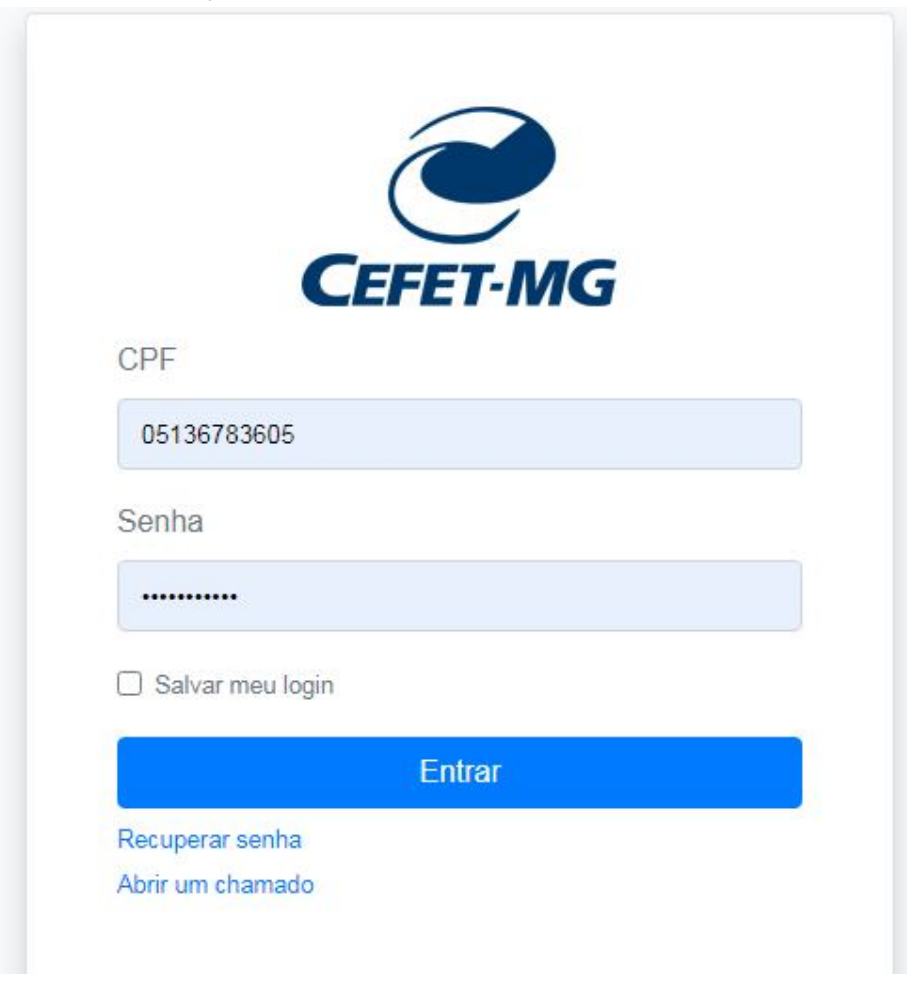

### f) Os servidores técnico-administrativos deverão confirmar o e-mail institucional que aparecerá na tela:

#### L'SCA

## Registrar

Informe seus dados para se registrar na Elsevier.

| compart<br>A Elsevier po | ilhados)<br>de lhe enviar comunicações de marketing sobre |
|--------------------------|-----------------------------------------------------------|
| Permane                  | ecer conectado (não recomendado em dispositivos           |
| Sobrenome                |                                                           |
| Nome                     |                                                           |
|                          | @cefetmg.br                                               |

g) Os alunos, uma vez que não possuem e-mail institucional, deverão desconsiderar o e-mail criado automaticamente pela plataforma e registrar o seu e-mail pessoal:

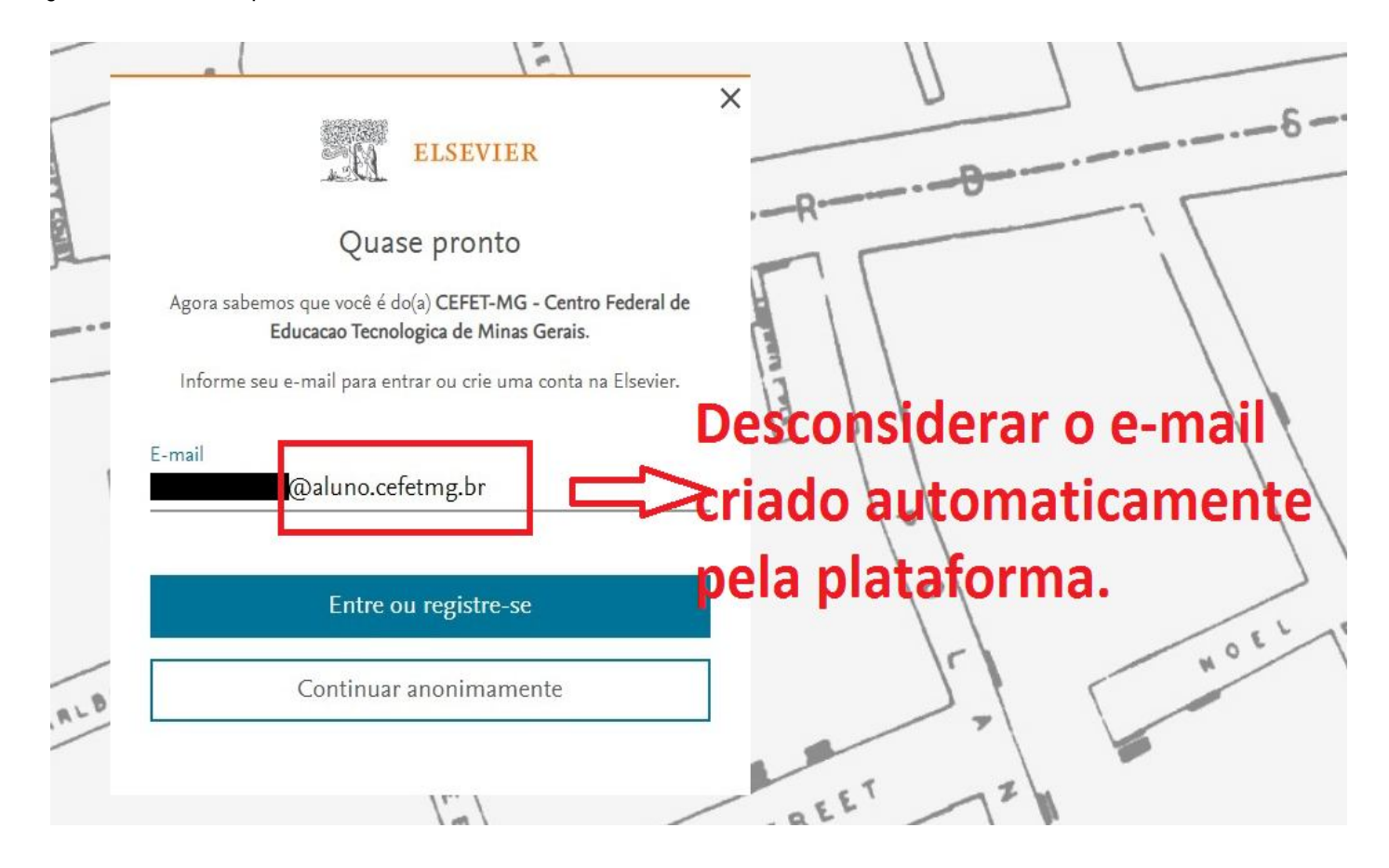

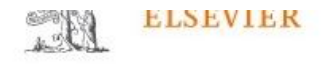

# Registrar

Informe seus dados para se registrar na Elsevier.

| E-mail<br>jose |  |
|----------------|--|
| Nome           |  |
| Sobrenome      |  |

 Permanecer conectado (não recomendado em dispositivos compartilhados)

A Elsevier pode lhe enviar comunicações de marketing sobre produtos e eventos relevantes. Você pode cancelar a inscrição no serviço a qualquer momento pela sua conta Elsevier.

Ao continuar, você concorda com nossos Termos e Condições e Política de Privacidade.

Registrar

### A partir deste momento o acesso ao conteúdo contratado pelo CEFET-MG está liberado para utilização:

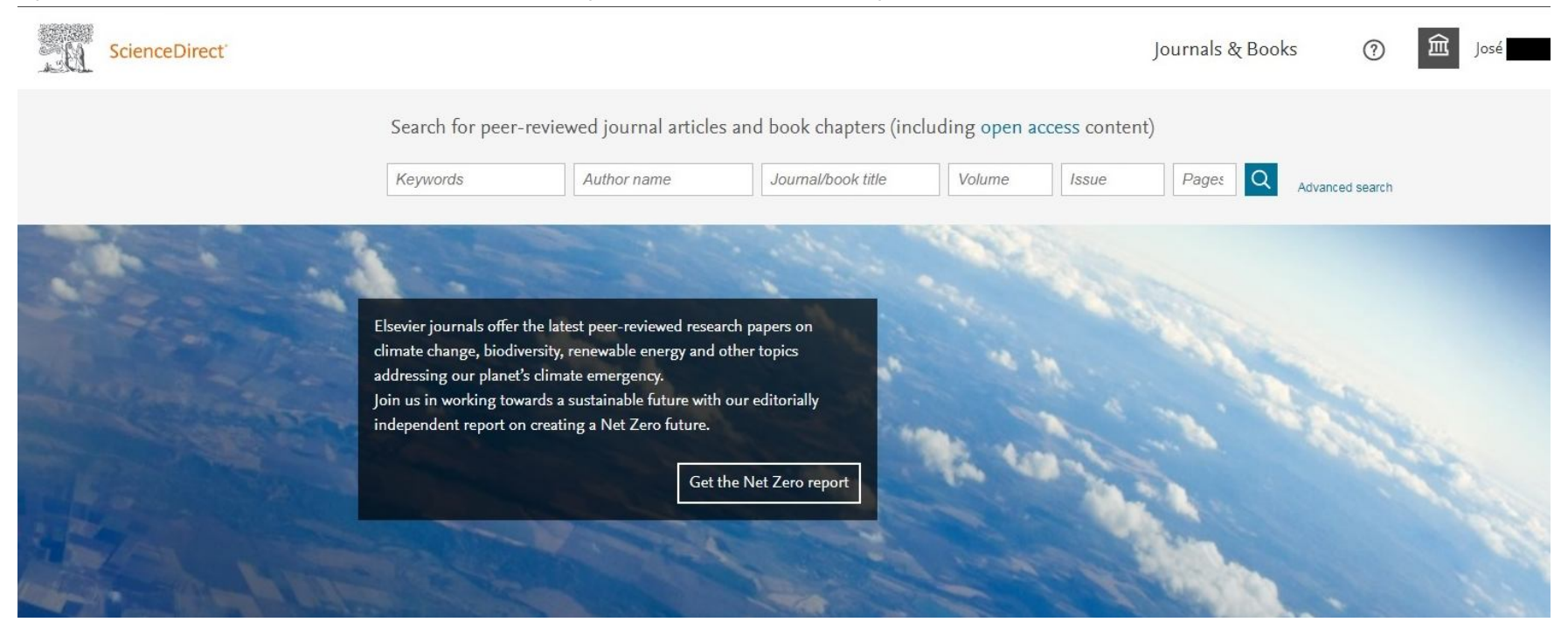